molis

## Vejledning til Zoom via mobil eller tablet

1. Download app'en "ZOOM Cloud Meetings" (søg på "Zoom" der, hvor du normalt downloader apps, så kommer den frem). Den ser sådan her ud:

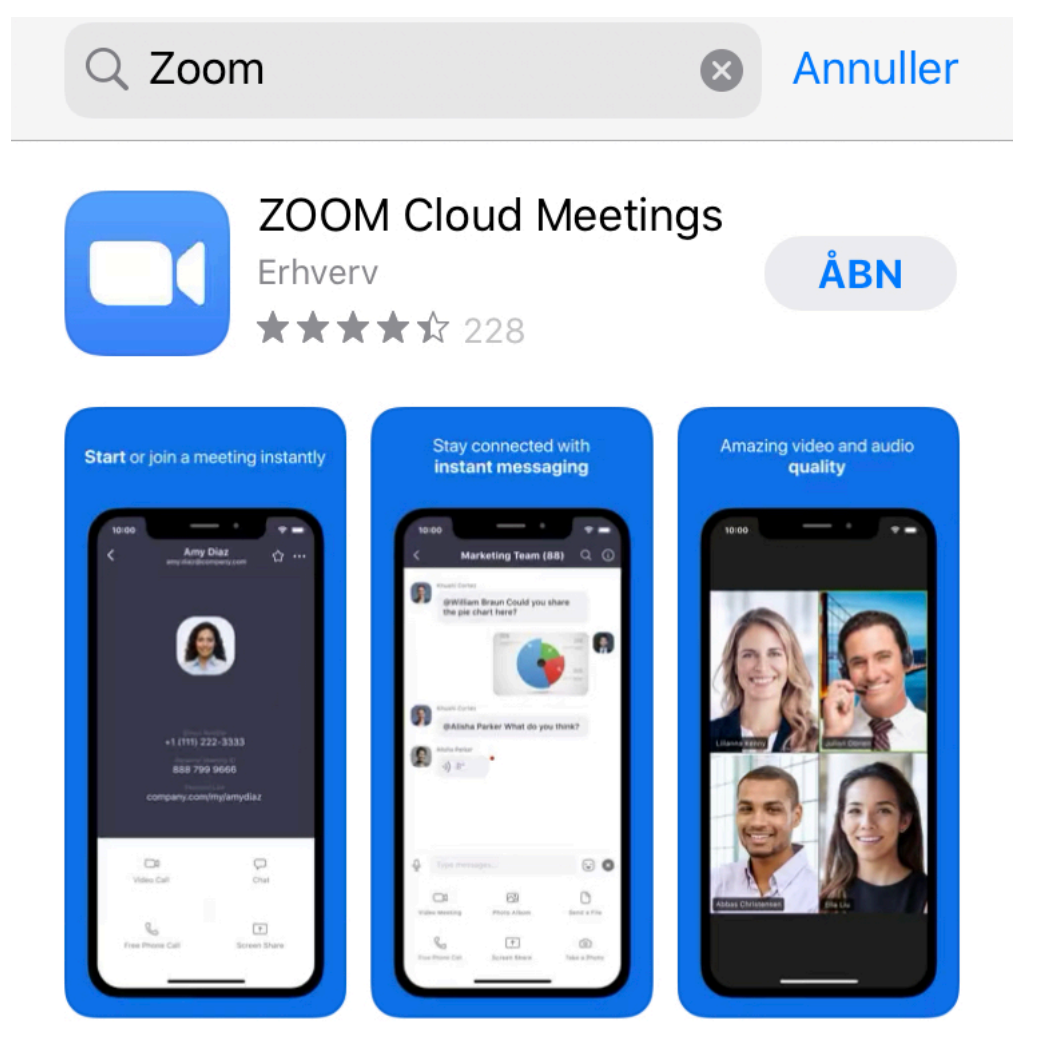

2. Når du åbner app'en kommer dette frem:

molic

## Start a Meeting

Start or join a video meeting on the go

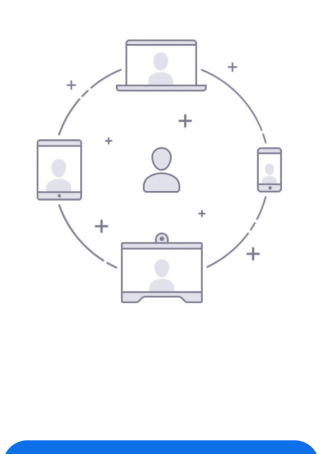

| Sign Up | Sign In |
|---------|---------|

- 3. Her skal du vælge "Sign up", hvorved du opretter en gratis brugerprofil. Du skal udfylde for- og efternavn samt mail. Den mail, som du angiver, vil modtage en bekræftelsesmail, som du skal klikke på for at aktivere profilen, og så har du en profil. Når du aktiverer profilen, bliver du bedt om at oprette en adgangskode.
- 4. Åbn Zoom-appen. Her skal du indtaste din e-mail og din kode.
- 5. Du er nu klar.
- 6. Når du vil deltage i Zoom-mødet, skal du klikke på det link, du har modtaget af os. Du kan altid slukke for din mikrofon (at lyden fra dig optages), ligesom du kan slukke for din egen video, så du kan følge med uden hverken at blive filmet eller lyttet til. Når der er flere deltagere i et opkald, bedes du trykke på "Mute" og så kun "Unmute" når du gerne vil sige eller spørge om noget.